- 1. Taisho portal (https://t-po-web.tais.ac.jp/campusweb/) ヘアクセスしてください。
- 2. 「▶ゲストユーザーはこちらよりシラバス参照をご利用いただけます。」をクリックしてください。

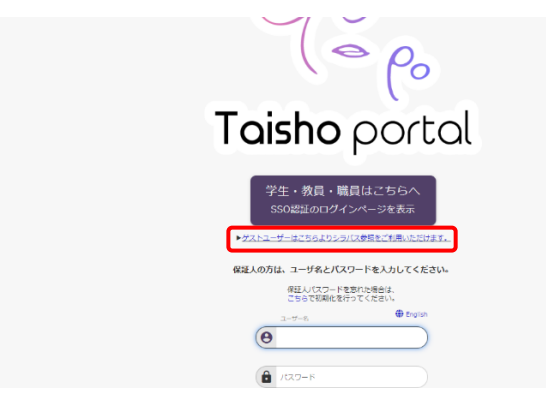

- 3. 時間割条件検索を入力してください。
  - 年度・・・・・2023 もしくは 2024 に設定してください。
  - 時間割所属・・・学部科目について調べたい場合は「学部共通」、大学院科目を調べたい場合は「大学 院共通」を選択してください。

| 🔍 シラバス参照/条件入力                |                                                                  |
|------------------------------|------------------------------------------------------------------|
| 時間面保守統案                      |                                                                  |
| 詳細な条件で検索する場合は、時期割所屋を選択してください |                                                                  |
| 年度 2023                      |                                                                  |
| キャンパス 増示なし マ                 |                                                                  |
| 林堂創所編<br>第二次                 |                                                                  |
| 検索結果表示件数: その他                |                                                                  |
| 検査開始 クリア                     |                                                                  |
|                              | Copyright(c) 2001- NS Solutions Corporation All rights reserved. |
|                              |                                                                  |

※令和6(2024)年度のシラバスは、3月18日(月)に公開を予定しています。

令和 5 (2023) 年度のシラバスから大きな変更はございませんので、シラバス公開までは令和 5 年度の 内容をご参照ください。

4. 開講科目名や教員名等を入力して、シラバスの内容をご参照ください。

| 詳細な条件で検索す | る場合は、時間割所間を選択 |       |       |  |
|-----------|---------------|-------|-------|--|
| 年度        | 2024          |       |       |  |
| キャンパス     | 搬示なし ▼        |       |       |  |
| 時間割所属     | 学部共通 ∨        |       |       |  |
| 時間割コード    |               |       |       |  |
| 料目コード     |               |       |       |  |
| 学期        | = 帰示なし ▼      |       |       |  |
| 間調区分      | = 毎示なし ▼      |       |       |  |
| 科目区分      | 搬示なし          | ~     |       |  |
| 開調料目名     |               |       | (部分一致 |  |
| 教員名(漢字)   |               | ※部分一致 |       |  |
| 教員名(力ナ)   |               | ※部分一数 |       |  |
| 科目相当教員所属  | #示なし ▼        |       |       |  |